## Connect Goodreader to OneDrive

## Connect Goodreader to OneDrive

 Open up Goodreader > Press the '+' sign on bottom right > Choose 'Other Cloud Options'

2. Choose 'OneDrive / SharePoint'

3. Name the Readable Title field 'CEC' or something similar (for identification purposes). Ignore the other fields. Then press *Add* on top right.

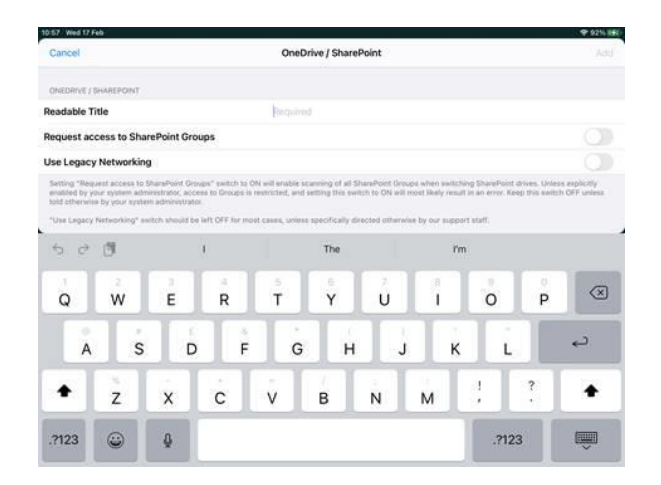

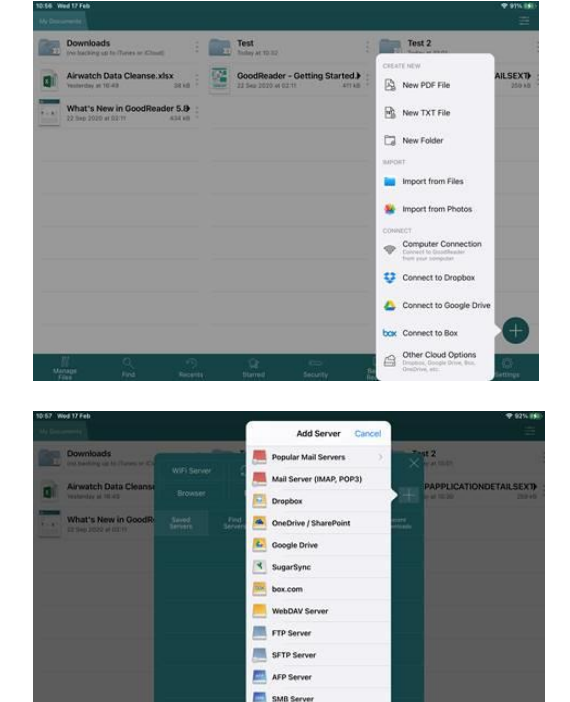

4. Select the new connection you have created ('CEC' in this case)

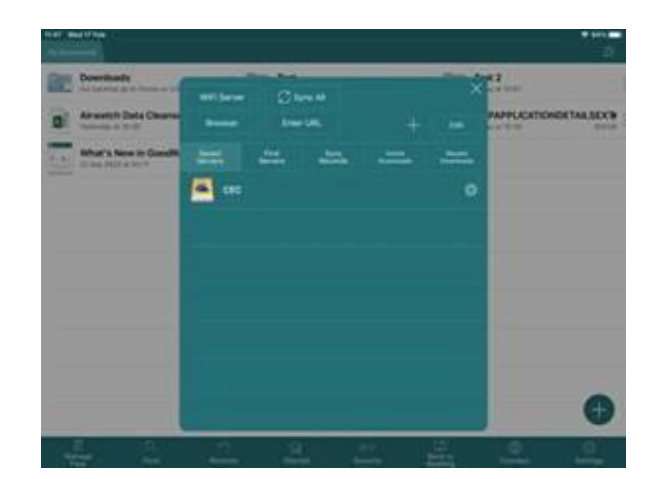

 Enter your account details i.e. (<u>employeeID@edinburgh.gov.uk</u>) then enter your windows password when requested.

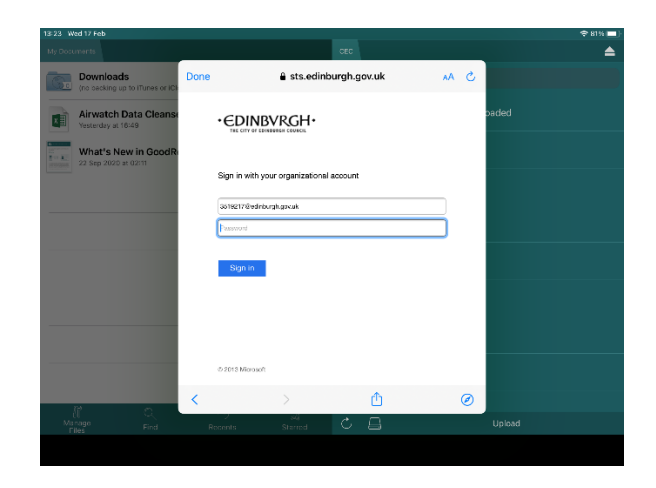

6. Press Continue

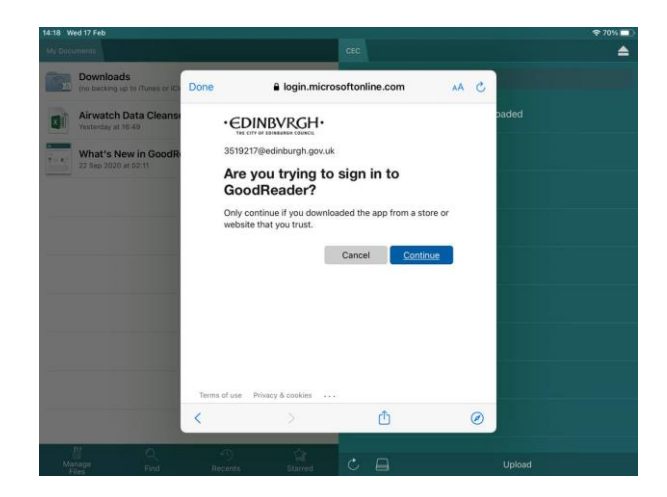

7. This screen should appear temporarily

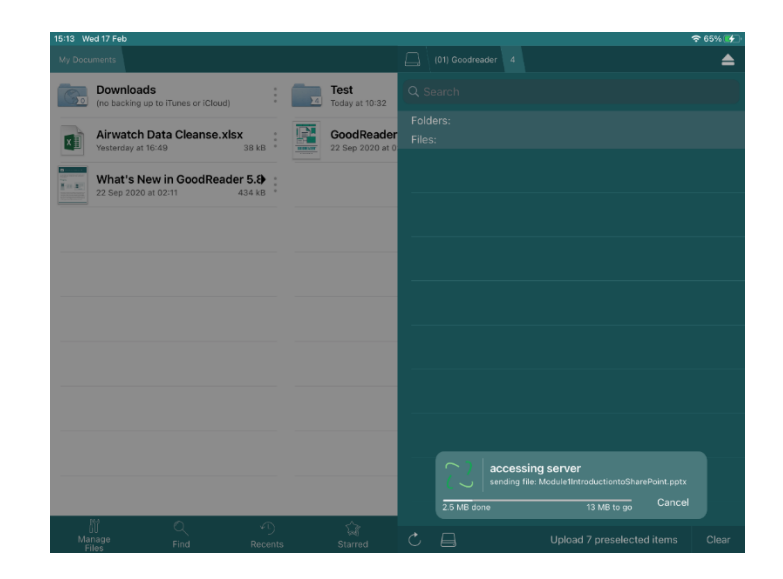

8. Your OneDrive folders should be showing now. To access OneDrive in future, just press the Connect icon (globe icon, second from right on bottom of main Goodreader screen)

| 15:13 Wed 17 Feb       |                                          |          |       |                        |          |                                     |                            | 중 65% ∳ |
|------------------------|------------------------------------------|----------|-------|------------------------|----------|-------------------------------------|----------------------------|---------|
| My Documents           |                                          |          |       |                        |          |                                     |                            |         |
| Downloa<br>(no backing | ads<br>3 up to iTunes or iCloud)         |          |       | Test<br>Today at 10:32 |          |                                     |                            |         |
| Airwatel               | ah Data Cleance viev                     |          | IT-NR | GoodBoodor             | Folders: |                                     |                            |         |
| Yesterday a            | it 16:49 38 4                            | 8        |       | 22 Sep 2020 at 0       |          | Shared with me                      |                            |         |
| What's 22 Sep 202      | New in GoodReader 5.<br>0 at 02:11 434 1 | в :<br>В |       |                        |          | (01) Goodreader<br>Today at 09:10   |                            |         |
|                        |                                          |          |       |                        |          | Attachments<br>10 Mar 2017 at 09:19 |                            |         |
|                        |                                          |          |       |                        |          | Contacts<br>3 Nov 2020 at 12:34     |                            |         |
|                        |                                          |          |       |                        |          | COVID19<br>7 Apr 2020 at 10:16      |                            |         |
|                        |                                          |          |       |                        |          | Documents<br>4 Nov 2020 at 14:08    |                            |         |
|                        |                                          |          |       |                        |          | Downloads<br>2 Nov 2020 at 16:47    |                            |         |
|                        |                                          |          |       |                        |          | Favorites<br>2 Nov 2020 at 16:47    |                            |         |
| 10                     | ~                                        |          |       |                        |          | Links<br>2 Nov 2020 at 16:48        |                            |         |
|                        |                                          |          |       |                        | C        | 8                                   | Upload 7 preselected items | Clear   |